# Installeer en configureren FindIT Network Manager en FindIT Network Probe op Microsoft Hyper-V Manager

# Doel

Cisco FindIT Network Management biedt tools die u helpen uw Cisco 100 tot 500 Series netwerkapparaten zoals switches, routers en draadloze access points (WAP's) eenvoudig te controleren, beheren en te configureren met uw webbrowser. Het informeert u ook over machine- en Cisco-ondersteuningsmeldingen zoals de beschikbaarheid van nieuwe firmware, de status van het apparaat, netwerkinstellingen en alle aangesloten Ciscoapparaten die niet langer onder garantie zijn of onder een ondersteuningscontract vallen.

FindIT Network Management is een gedistribueerde toepassing die uit twee afzonderlijke onderdelen of interfaces bestaat: één of meer tests die als FindIT Network Probe en één enkele Manager worden genoemd, FindIT Network Manager.

Een geval van het Netwerk van het Netwerk van FindIT dat op elke plaats in het netwerk wordt geïnstalleerd voert netwerkontdekking uit, en communiceert direct met elk apparaat van Cisco. In één sitenetwerk kunt u ervoor kiezen een standalone exemplaar van het FindIT-netwerkproxy uit te voeren. Als uw netwerk echter uit meerdere sites bestaat, kunt u FindIT Network Manager op een handige locatie installeren en elke proxy koppelen aan de Manager. Vanuit de Manager-interface kunt u een weergave op hoog niveau van de status van alle sites in uw netwerk verkrijgen en verbinding maken met de proxy die op een bepaalde site is geïnstalleerd wanneer u gedetailleerde informatie voor die site wilt weergeven.

Dit artikel bevat instructies voor het installeren en configureren van FindIT Network Manager en FindIT Network Probe in Microsoft Hyper-V Manager.

## FindIT Network Manager installeren op Microsoft Hyper-V Manager

Installeer de virtuele switch op Microsoft Hyper-V Manager

Volg deze stappen om de VM-afbeelding (Virtual vaste Disk) in Microsoft Hyper-V Manager te implementeren.

Stap 1. Start Hyper-V Manager op uw Windows Server of computer.

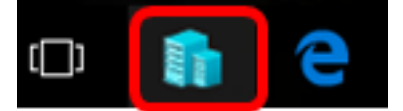

Opmerking: In dit voorbeeld wordt Windows 10 gebruikt.

Stap 2. Kies Virtual Switch Manager.

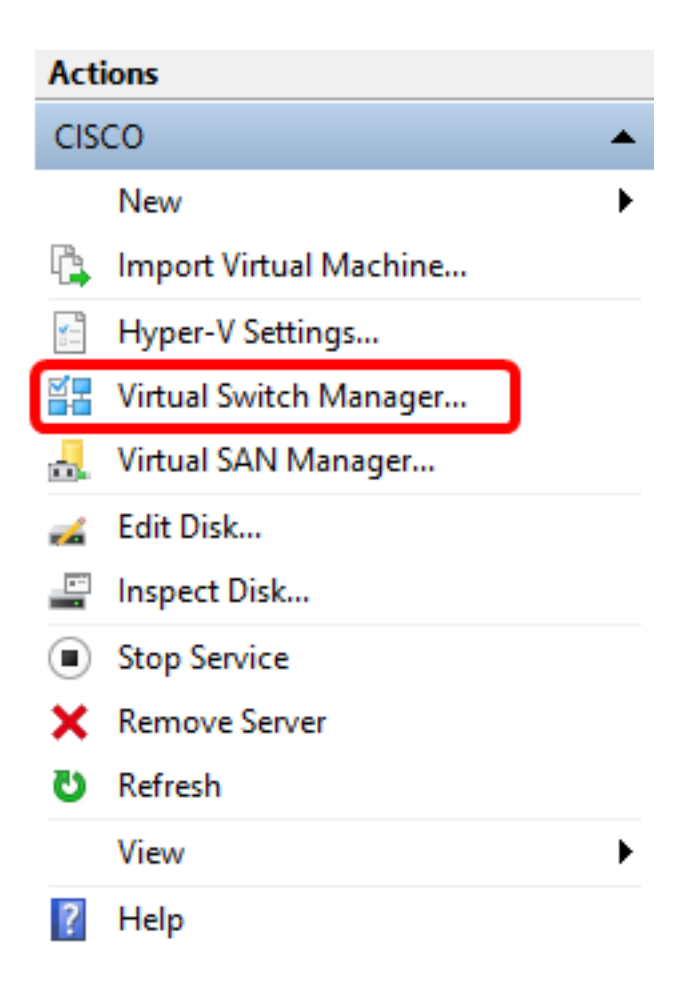

Stap 3. Klik onder het gebied Virtual Switches op **New Virtual Network Switching** om een virtuele switch toe te voegen.

#### 🚰 Virtual Switch Manager for CISCO

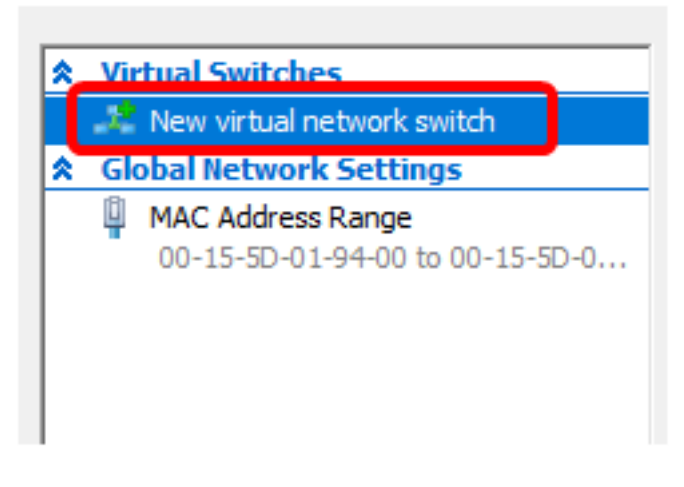

Stap 4. Voer aan de linkerkant van het venster de naam van de virtuele switch in het veld *Naam in.* 

| 🚣 Virtual Switch Prop | perties |
|-----------------------|---------|
| Name:                 |         |
| Intel Virtual Switch  |         |
| Notes:                |         |
|                       | ^       |
|                       |         |
|                       | × 1     |

Opmerking: In dit voorbeeld wordt Intel Virtual Switch gebruikt.

Stap 5. Klik op Extern netwerk en kies vervolgens een adapter in de vervolgkeuzelijst.

| Connection type<br>What do you want to connect this virtual switch to? |   |
|------------------------------------------------------------------------|---|
| External network:                                                      |   |
| Intel(R) 82579LM Gigabit Network Connection                            | ~ |
| Allow management operating system to share this network adapter        | _ |
| ○ Internal network                                                     |   |
| O Private network                                                      |   |

Opmerking: In dit voorbeeld wordt de Intel(R) 82579LM Gigabit-netwerkverbinding gekozen.

Stap 6. Controleer of het **beheersysteem toestaan dat het** aankruisvakje **van deze netwerkadapter** wordt ingeschakeld. Dit betekent dat het beheersysteem toegang zal hebben tot de gekozen fysieke netwerkadapter.

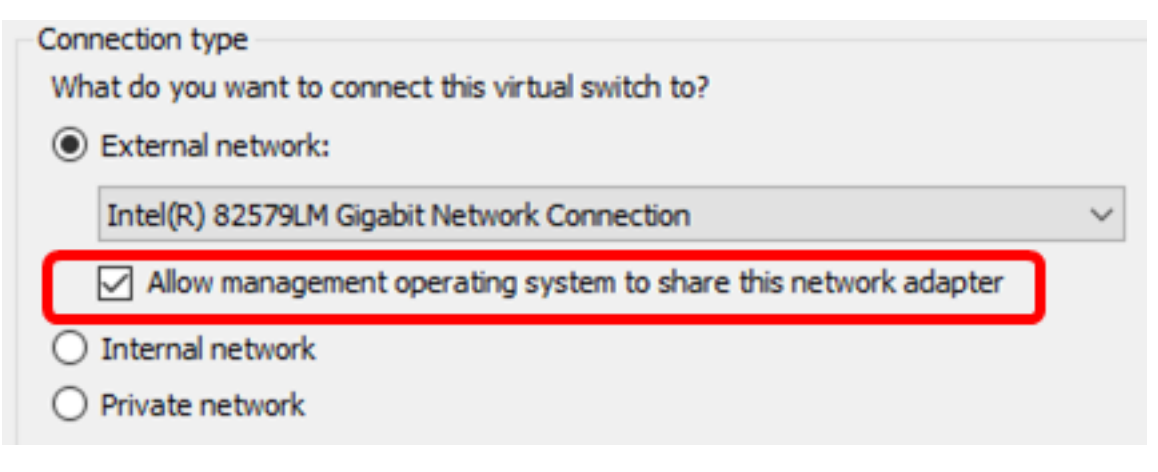

Stap 7. Klik op Toepassen en vervolgens op OK.

| 🚜 Virtual Switch Properties —                                          |              |
|------------------------------------------------------------------------|--------------|
| Name:                                                                  |              |
| Intel(R) 82579LM - Virtual Switch                                      |              |
| Notes:                                                                 |              |
|                                                                        | ~            |
|                                                                        |              |
|                                                                        | × .          |
| Connection type<br>What do you want to connect this virtual switch to? |              |
| External network:                                                      |              |
| External network                                                       |              |
|                                                                        | ~            |
| Allow management operating system to share this network ada            | pter         |
| O Internal network                                                     |              |
| O Private network                                                      |              |
| VLAN ID                                                                |              |
| Enable virtual LAN identification for management operating system      | 1            |
| The VLAN identifier specifies the virtual LAN that the management ope  | rating       |
| system will use for all network communications through this network ad | lapter. This |
| setting does not affect virtual machine networking.                    |              |
| 2                                                                      |              |
|                                                                        | Remove       |
|                                                                        |              |
|                                                                        |              |
|                                                                        |              |
|                                                                        |              |
|                                                                        |              |
| OK Cancel                                                              | Apply        |

De nieuwe virtuele schakelaar moet onder het gebied Virtual Switches worden weergegeven.

#### 🚰 Virtual Switch Manager for CISCO

| *                                                    | Virtual Switches        |  |
|------------------------------------------------------|-------------------------|--|
| 💒 New virtual network switch                         |                         |  |
| Intel Virtual Switch<br>Intel(R) 82579LM Gigabit Net |                         |  |
| 🚣 Extensions                                         |                         |  |
| *                                                    | Global Network Settings |  |
|                                                      |                         |  |

#### Installeer FindIT Network Manager met Microsoft Hyper-V Manager

Volg deze stappen om de VM-afbeelding (Virtual vaste Disk) in Microsoft Hyper-V Manager te implementeren.

Stap 1. Download het VHD VM-beeld van FindIT Network Manager uit de <u>Cisco Small</u> <u>Business Site</u>, en haal deze vervolgens op uw favoriete locatie uit.

Stap 2. Klik op Hyper-V Manager op **Actie > Virtuele machine importeren**.

| H E      | lype | r-V Manager                                                       |   |  |  |  |  |
|----------|------|-------------------------------------------------------------------|---|--|--|--|--|
| File     | Ac   | tion View Help                                                    |   |  |  |  |  |
| <b>(</b> |      | New                                                               | > |  |  |  |  |
| H        |      | Import Virtual Machine                                            |   |  |  |  |  |
|          |      | Hyper-V Settings<br>Virtual Switch Manager<br>Virtual SAN Manager |   |  |  |  |  |
|          |      | Edit Disk<br>Inspect Disk                                         |   |  |  |  |  |
|          |      | Stop Service<br>Remove Server<br>Refresh                          |   |  |  |  |  |
|          |      | Help                                                              |   |  |  |  |  |

Stap 3. Klik op **Bladeren** en plaats het gedownload VHD-bestand in Stap 1.

| Specify the folder containing the virtual machine to import. |  |        |
|--------------------------------------------------------------|--|--------|
| Folder:                                                      |  | Browse |

Stap 4. Bladeren door de map FindIT Network Manager en vervolgens klikt u op **Map** selecteren.

| Name                 | Date modified      | Туре        |
|----------------------|--------------------|-------------|
| Snapshots            | 8/28/2016 7:33 PM  | File folder |
| 📙 Virtual Hard Disks | 10/7/2016 11:52 AM | File folder |
| Virtual Machines     | 10/7/2016 11:53 AM | File folder |

| <   |                      |               |        |
|-----|----------------------|---------------|--------|
| er: | FindITNetworkManager |               |        |
|     |                      | Select Folder | Cancel |

Stap 5. Klik op Volgende.

| Specify the folder containing the virtual machine to import. |        |  |  |  |
|--------------------------------------------------------------|--------|--|--|--|
| Folder: SHOTS\FindIT\CentOS68-FindITManager-1.0.0.20161021\  | Browse |  |  |  |
|                                                              |        |  |  |  |
|                                                              |        |  |  |  |
|                                                              |        |  |  |  |
|                                                              |        |  |  |  |
|                                                              |        |  |  |  |
|                                                              |        |  |  |  |
|                                                              |        |  |  |  |
|                                                              |        |  |  |  |
|                                                              |        |  |  |  |
|                                                              |        |  |  |  |
|                                                              |        |  |  |  |
|                                                              |        |  |  |  |
|                                                              |        |  |  |  |
| < Previous Next > Finish                                     | Cancel |  |  |  |

Stap 6. Klik nogmaals op Volgende.

Select the virtual machine to import:

| Name                 |            |        | Date Created   |        |
|----------------------|------------|--------|----------------|--------|
| FindITNetworkManager |            |        | 8/26/2016 3:28 | 19 PM  |
|                      |            |        |                |        |
|                      |            |        |                |        |
|                      |            |        |                |        |
|                      |            |        |                |        |
|                      |            |        |                |        |
|                      |            |        |                |        |
|                      |            |        |                |        |
|                      |            |        |                |        |
|                      |            |        |                |        |
|                      |            |        |                |        |
|                      |            |        |                |        |
|                      |            |        |                |        |
|                      | < Previous | Next > | Finish         | Cancel |

Stap 7. Klik op **De virtuele machine kopiëren (een nieuwe unieke ID maken)** en klik vervolgens op **Volgende**.

| Choose the type of import to perform:                                                  |
|----------------------------------------------------------------------------------------|
| <ul> <li>Register the virtual machine in-place (use the existing unique ID)</li> </ul> |
| Restore the virtual machine (use the existing unique ID)                               |
| Ocopy the virtual machine (create a new unique ID)                                     |
|                                                                                        |
|                                                                                        |
|                                                                                        |
|                                                                                        |
|                                                                                        |
|                                                                                        |
|                                                                                        |
|                                                                                        |
|                                                                                        |
|                                                                                        |
|                                                                                        |
|                                                                                        |
|                                                                                        |
| < Previous Next > Finish Cancel                                                        |

Stap 8. Klik op **Next** om de VM op de gespecificeerde locatie op te slaan.

Opmerking: U kunt ook het vakje Store the virtuele machine op een andere locatie controleren om de opgegeven locatie te wijzigen.

You can specify new or existing folders to store the virtual machine files. Otherwise, the wizard imports the files to default Hyper-V folders on this computer, or to folders specified in the virtual machine configuration.

| Store the virtual machine in a different location |      |        |        |        |  |
|---------------------------------------------------|------|--------|--------|--------|--|
| Virtual machine configuration folder:             |      |        |        |        |  |
| C:\ProgramData\Microsoft\Windows\Hyper-V          | 1    |        |        | Browse |  |
| Checkpoint store:                                 |      |        |        |        |  |
| C:\ProgramData\Microsoft\Windows\Hyper-V          | 1    |        |        | Browse |  |
| Smart Paging folder:                              |      |        |        |        |  |
| C:\ProgramData\Microsoft\Windows\Hyper-V\         |      |        |        |        |  |
|                                                   |      |        |        |        |  |
|                                                   |      |        |        |        |  |
|                                                   |      |        |        |        |  |
|                                                   |      |        |        |        |  |
|                                                   |      |        |        |        |  |
|                                                   |      |        |        |        |  |
|                                                   |      |        |        |        |  |
| < Previ                                           | ious | Next > | Finish | Cancel |  |

Stap 9. Klik nogmaals op Volgende.

| Where do you want to store the imported virtual hard disks for this virtual machine? |                        |                     |             |        |        |
|--------------------------------------------------------------------------------------|------------------------|---------------------|-------------|--------|--------|
| Location:                                                                            | C:\Users\Public\Docume | nts\Hyper-V\Virtual | Hard Disks\ |        | Browse |
|                                                                                      |                        |                     |             |        |        |
|                                                                                      |                        |                     |             |        |        |
|                                                                                      |                        |                     |             |        |        |
|                                                                                      |                        |                     |             |        |        |
|                                                                                      |                        |                     |             |        |        |
|                                                                                      |                        |                     |             |        |        |
|                                                                                      |                        |                     |             |        |        |
|                                                                                      |                        |                     |             |        |        |
|                                                                                      |                        |                     |             |        |        |
|                                                                                      |                        |                     |             |        |        |
|                                                                                      |                        |                     |             |        |        |
|                                                                                      |                        |                     |             |        |        |
|                                                                                      |                        |                     |             |        |        |
|                                                                                      |                        |                     |             |        |        |
|                                                                                      |                        | < Previous          | Next >      | Finish | Cancel |

Stap 10. Controleer de beschrijving en klik vervolgens op Voltooien.

You are about to perform the following operation.

| -   |      |      |
|-----|------|------|
| Dec | crip | tion |
|     | uip  | uon. |

| Virtual Machine:                        | FindITNetworkManager                                        |
|-----------------------------------------|-------------------------------------------------------------|
| Import file:                            | C:\Users\CISCO\Documents\FindIT\CentOS68-FindITManager-     |
| Import Type:                            | Copy (generate new ID)                                      |
| Virtual machine configuration folder:   | C:\ProgramData\Microsoft\Windows\Hyper-V\                   |
| Checkpoint folder:                      | C:\ProgramData\Microsoft\Windows\Hyper-V\                   |
| Smart Paging file store:                | C:\ProgramData\Microsoft\Windows\Hyper-V\                   |
| Virtual hard disk destination folder:   | C: \Users \Public \Documents \Hyper-V \Virtual Hard Disks \ |
|                                         |                                                             |
| ×                                       | /                                                           |
| To complete the import and close this v | vizard, dick Finish.                                        |
|                                         | < Previous Next > Finish Cancel                             |

Opmerking: De FindIT Network Manager wordt weergegeven in de lijst met virtuele machines zodra deze met succes is geïnstalleerd.

Stap 1. Klik met de rechtermuisknop op de VM en klik vervolgens op **Connect** om de VM-console te openen.

| 📲 Hyper-V Manager |                        |       |            |          |
|-------------------|------------------------|-------|------------|----------|
| File Action View  | Help                   |       |            |          |
| 🗢 🄿 🖄 📰 🛛         |                        |       |            |          |
| Hyper-V Manager   | Virtual Machines       |       |            |          |
|                   | Name                   | State | CPU Usage  | Assigned |
|                   | FindIT Network Manager | Off C | Connect    |          |
|                   |                        |       | Settings   |          |
|                   |                        |       | Start      |          |
|                   |                        |       | Checkpoint |          |
|                   |                        |       | Move       |          |
|                   |                        |       | Export     |          |
|                   | <                      |       | Rename     |          |
|                   | Checkpoints            |       | Delete     |          |
|                   |                        | The   | Help       |          |

Stap 12. Klik op de nieuwe VM en klik vervolgens op Actie > Start om de VM aan te zetten.

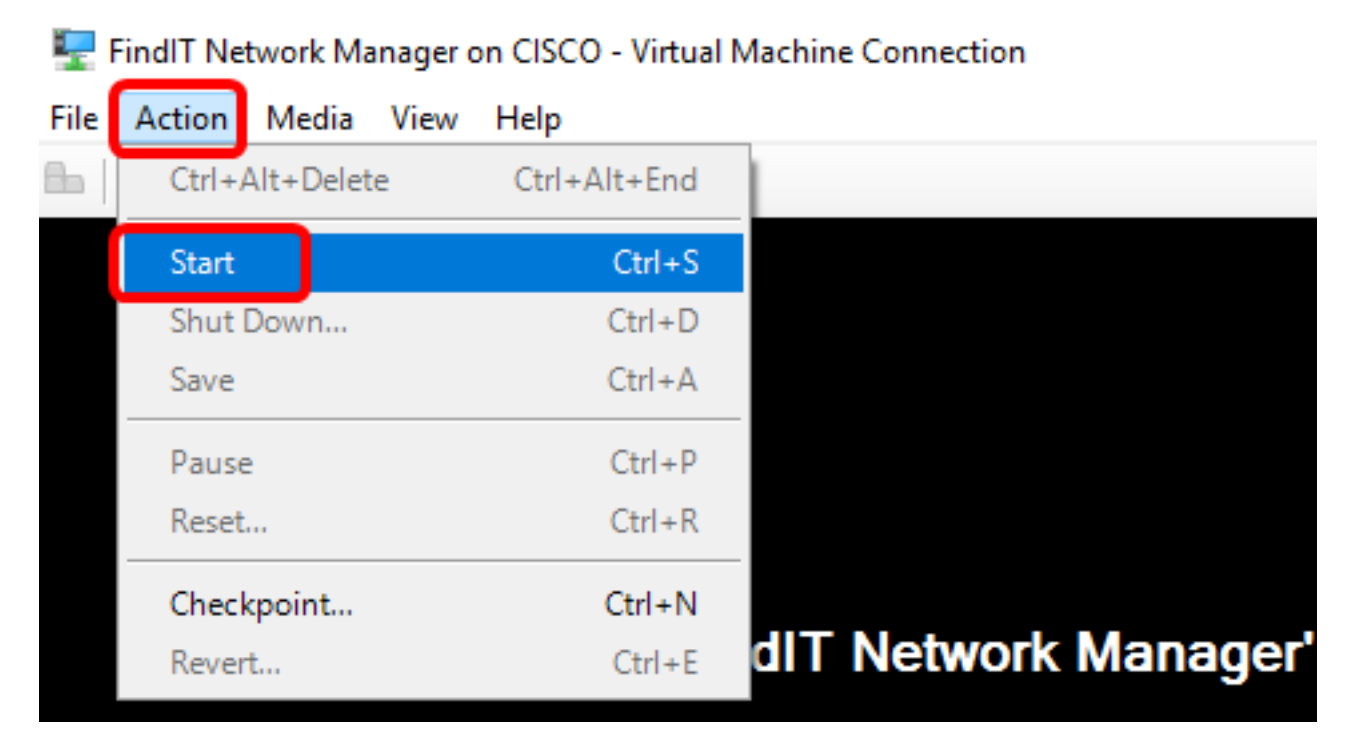

U had nu de VM voor FindIT Network Manager moeten implementeren op Microsoft Hyper-V Manager.

#### Configureer de beheerder van het FindIT-netwerk

Nadat de installatie van de FindIT Network Manager is voltooid met behulp van uw favoriete

virtuele machine, volgt u de onderstaande stappen om de VM te configureren.

Stap 1. Meld u aan bij de console met de standaardgebruikersnaam en -wachtwoord: Cisco/cisco.

FindITManager login: **cisco** Password: **cisco** 

Stap 2. Zodra u wordt gevraagd het wachtwoord voor de Cisco-account te wijzigen, voert u het huidige wachtwoord in.

CentOS release 6.8 (Final) Kernel 2.6.32-642.3.1.el6.x86\_64 on an x86\_64 FindITManager login: cisco Password: You are required to change your password immediately (root enforced) Changing password for cisco. (current) UNIX password:

Stap 3. Voer het nieuwe wachtwoord in en voer het nogmaals in voor de Cisco-account.

CentOS release 6.8 (Final) Kernel 2.6.32-642.3.1.el6.x86\_64 on an x86\_64 FindITManager login: cisco Password: You are required to change your password immediately (root enforced) Changing password for cisco. (current) UNIX password: New password: Retype new password:

Het DHCP IP-adres en het DHCP-beheeradres worden weergegeven.

| CentOS release 6.8 (Final)<br>Kernel 2.6.32-642.3.1.el6.x86_64 on an x86_64                                                                                                    |
|----------------------------------------------------------------------------------------------------|
| FindITManager login: cisco<br>Password:<br>You are required to change your password immediately (root enforced)<br>Changing password for cisco.<br>(current) UNIX password:<br>New password:                                     |
| Retype new password:                                                                                                    |
| FindIT Manager (1.0.0.20160928-beta)<br>Powered by CentOS release 6.8 (Final)<br>IP Address: 192.168.1.101 Administration GUI: https://192.168.1.101<br>Enter 'sudo config_vm' to change platform settings and set a static IP a |
| [cisco@FindITManager ~]\$                                                                                                    |

Opmerking: In dit voorbeeld is het IP-adres van FindIT Network Manager 192.168.1.101 en het beheeradres is https://192.168.1.101.

Stap 4. Voer het commando sudo configuratie\_vm in om de eerste setup-wizard te starten.

[cisco@FindITManager cisco]\$ sudo config\_vm

Stap 5. Voer het wachtwoord voor het gebruik in. Het standaardwachtwoord is cisco. Als u deze heeft gewijzigd, voert u het nieuwe wachtwoord in.

[cisco@FindITManager ~]\$ cd /opt/cisco [cisco@FindITManager cisco]\$ sudo config\_vm [sudo] password for cisco:

Stap 6. Voer **y** in voor Ja of **n** voor Nee in de wizard om de Hostname, Network, NTP server en Time Zone te configureren.

Config a hostname ? (y/n) : y

Stap 7. (Optioneel) Als DHCP bij het configureren van een netwerk is gespecificeerd, voer dan de opdracht **iffig** in om het toegewezen IP-adres te controleren en onthoud het. Een statische IP kan ook worden geconfigureerd.

[cisco@FindITManager cisco]\$ ifconfig

U had nu de installatie van FindIT Network Manager op uw VM moeten voltooien.

Om te leren hoe u de eerste instellingen van de FindIT Network Manager kunt benaderen en configureren klikt u <u>hier</u> voor instructies.

### Installeer FindIT-netwerkproxy op Microsoft Hyper-V Manager

#### FindIT-netwerktest installeren

Volg deze stappen om de VHD VM-afbeelding in Microsoft Hyper-V Manager te implementeren.

Stap 1. Download de FindIT Network Probe VHD VM-afbeelding van de <u>Cisco Small</u> <u>Business-site</u>.

Stap 2. Start Hyper-V Manager op uw Windows-server of computer.

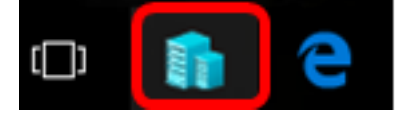

Opmerking: In dit voorbeeld wordt Windows 10 gebruikt.

Stap 3. Klik op Hyper-V Manager op Actie > Virtuele machine importeren.

| yper-V M | lanager                                                                            |                                                                                                    |  |
|----------|------------------------------------------------------------------------------------|----------------------------------------------------------------------------------------------------|--|
| Action   | View Help                                                                          |                                                                                                    |  |
| Ne       | w                                                                                  | >                                                                                                    |  |
| Im       | port Virtual Machine                                                               |                                                                                                    |  |
| Hy       | per-V Settings                                                                     |                                                                                                    |  |
| Vir      | tual Switch Manager                                                                |                                                                                                    |  |
| Vir      | Virtual SAN Manager                                                                |                                                                                                    |  |
| Ed       | Edit Disk                                                                          |                                                                                                    |  |
| Ins      | Inspect Disk                                                                       |                                                                                                    |  |
| Sto      | Stop Service                                                                       |                                                                                                    |  |
| Re       | Remove Server                                                                      |                                                                                                    |  |
| Re       | fresh                                                                              |                                                                                                    |  |
| He       | lp                                                                                 |                                                                                                    |  |
|          | Action<br>Action<br>Ne<br>Im<br>Hy<br>Vir<br>Vir<br>Edi<br>Ins<br>Sto<br>Rei<br>He | Action View Help<br>New<br>Import Virtual Machine<br>Hyper-V Settings<br>Virtual Switch Manager<br>Virtual SAN Manager<br>Edit Disk<br>Edit Disk<br>Inspect Disk<br>Stop Service<br>Remove Server<br>Refresh<br>Help |  |

Stap 4. Klik op Bladeren en plaats het gedownload VHD-bestand in Stap 1.

Specify the folder containing the virtual machine to import.

Folder:

Stap 5. Bladeren door de map FindlTetwerkProb en klik vervolgens op Map selecteren.

| Name               | Date modified     | Туре        |
|--------------------|-------------------|-------------|
| Snapshots          | 8/28/2016 7:33 PM | File folder |
| Virtual Hard Disks | 10/7/2016 4:25 PM | File folder |
| Virtual Machines   | 10/7/2016 4:26 PM | File folder |

| Select Folder | Cancel        |
|---------------|---------------|
| _             | Select Folder |

Stap 6. Klik op Volgende.

| Specify | Specify the folder containing the virtual machine to import.        |        |  |  |  |  |
|---------|---------------------------------------------------------------------|--------|--|--|--|--|
| Folder: | =indIT\CentOS68-FindITManager-1.0.0.201610210.S68\FindITNetworkProb | Browse |  |  |  |  |
|         |                                                                     |        |  |  |  |  |
|         |                                                                     |        |  |  |  |  |
|         |                                                                     |        |  |  |  |  |
|         |                                                                     |        |  |  |  |  |
|         |                                                                     |        |  |  |  |  |
|         |                                                                     |        |  |  |  |  |
|         |                                                                     |        |  |  |  |  |
|         |                                                                     |        |  |  |  |  |
|         |                                                                     |        |  |  |  |  |
|         |                                                                     |        |  |  |  |  |
|         |                                                                     |        |  |  |  |  |
|         |                                                                     |        |  |  |  |  |
|         |                                                                     |        |  |  |  |  |
|         |                                                                     |        |  |  |  |  |
|         | < Previous Next > Finish                                            | Cancel |  |  |  |  |
|         |                                                                     |        |  |  |  |  |

Stap 7. Klik nogmaals op Volgende.

Select the virtual machine to import:

| Name              | ^          |                       | Date Created |        |
|-------------------|------------|-----------------------|--------------|--------|
| FindITNetworkProb |            | 8/29/2016 10:32:54 AM |              | :54 AM |
|                   |            |                       |              |        |
|                   |            |                       |              |        |
|                   |            |                       |              |        |
|                   |            |                       |              |        |
|                   |            |                       |              |        |
|                   |            |                       |              |        |
|                   |            |                       |              |        |
|                   |            |                       |              |        |
|                   |            |                       |              |        |
|                   |            |                       |              |        |
|                   |            |                       |              |        |
|                   |            |                       |              |        |
|                   | < Previous | Next >                | Finish       | Cancel |

Stap 8. Klik op **De virtuele machine kopiëren (een nieuwe unieke ID maken)** en klik vervolgens op **Volgende**.

| Choose the type of import to perform:                                         |        |        |
|-------------------------------------------------------------------------------|--------|--------|
| $\bigcirc$ Register the virtual machine in-place (use the existing unique ID) |        |        |
| O Restore the virtual machine (use the existing unique ID)                    |        |        |
| Ocopy the virtual machine (create a new unique ID)                            |        |        |
|                                                                               |        |        |
|                                                                               |        |        |
|                                                                               |        |        |
|                                                                               |        |        |
|                                                                               |        |        |
|                                                                               |        |        |
|                                                                               |        |        |
|                                                                               |        |        |
|                                                                               |        |        |
|                                                                               |        |        |
|                                                                               |        |        |
|                                                                               |        |        |
|                                                                               |        |        |
| < Previous Next >                                                             | Finish | Cancel |

Stap 9. Klik op **Next** om de VM op de gespecificeerde locatie op te slaan.

Opmerking: U kunt ook het vakje Store the virtuele machine op een andere locatie controleren om de opgegeven locatie te wijzigen.

You can specify new or existing folders to store the virtual machine files. Otherwise, the wizard imports the files to default Hyper-V folders on this computer, or to folders specified in the virtual machine configuration.

| Store the virtual machine in a different location |        |
|---------------------------------------------------|--------|
| Virtual machine configuration folder:             |        |
| C:\ProgramData\Microsoft\Windows\Hyper-V\         | Browse |
| Checkpoint store:                                 |        |
| C:\ProgramData\Microsoft\Windows\Hyper-V\         | Browse |
| Smart Paging folder:                              |        |
| C:\ProgramData\Microsoft\Windows\Hyper-V\         | Browse |
|                                                   |        |
|                                                   |        |
|                                                   |        |
|                                                   |        |
|                                                   |        |
|                                                   |        |
|                                                   |        |
| < Previous Next > Finish                          | Cancel |

Stap 10. Klik nogmaals op Volgende.

| Where do you want to store the imported virtual hard disks for this virtual machine? |                          |                     |             |        |        |
|--------------------------------------------------------------------------------------|--------------------------|---------------------|-------------|--------|--------|
| Location:                                                                            | C: \Users\Public\Documen | its\Hyper-V\Virtual | Hard Disks\ |        | Browse |
|                                                                                      |                          |                     |             |        |        |
|                                                                                      |                          |                     |             |        |        |
|                                                                                      |                          |                     |             |        |        |
|                                                                                      |                          |                     |             |        |        |
|                                                                                      |                          |                     |             |        |        |
|                                                                                      |                          |                     |             |        |        |
|                                                                                      |                          |                     |             |        |        |
|                                                                                      |                          |                     |             |        |        |
|                                                                                      |                          |                     |             |        |        |
|                                                                                      |                          |                     |             |        |        |
|                                                                                      |                          |                     |             |        |        |
|                                                                                      |                          |                     |             |        |        |
|                                                                                      |                          |                     |             |        |        |
|                                                                                      |                          | < Previous          | Next >      | Finish | Cancel |

Stap 1. Controleer de beschrijving en klik vervolgens op Voltooien.

You are about to perform the following operation.

| -   |      |      |   |
|-----|------|------|---|
| Dec | crin | tion | • |
|     | uiip | uoi. |   |

| Virtual Machine:                        | FindITNetworkProb                                           |  |  |  |  |
|-----------------------------------------|-------------------------------------------------------------|--|--|--|--|
| Import file:                            | C:\Users\CISCO\Documents\FindIT\OpenWRT-FindITProbe-1       |  |  |  |  |
| Import Type:                            | Copy (generate new ID)                                      |  |  |  |  |
| Virtual machine configuration folder:   | C:\ProgramData\Microsoft\Windows\Hyper-V\                   |  |  |  |  |
| Checkpoint folder:                      | C:\ProgramData\Microsoft\Windows\Hyper-V\                   |  |  |  |  |
| Smart Paging file store:                | C:\ProgramData\Microsoft\Windows\Hyper-V\                   |  |  |  |  |
| Virtual hard disk destination folder:   | C: \Users \Public \Documents \Hyper-V \Virtual Hard Disks \ |  |  |  |  |
|                                         |                                                             |  |  |  |  |
|                                         |                                                             |  |  |  |  |
|                                         |                                                             |  |  |  |  |
| <                                       | >                                                           |  |  |  |  |
| Γο complete the import and close this ν | wizard, dick Finish.                                        |  |  |  |  |
| Γ                                       | < Previous Next > Finish Cancel                             |  |  |  |  |

Stap 12. Klik met de rechtermuisknop op de VM en klik vervolgens op **Connect** om de VM-console te openen.

| Virtual Machines        |         |        |                      |   |           |          |  |
|-------------------------|---------|--------|----------------------|---|-----------|----------|--|
| Name                    | State   | CPU    | CPU Usage Assigned M |   | Memory    | Uptime   |  |
| FindIT Network Probe    | Off     |        | <u> </u>             | _ |           |          |  |
| Findl I Network Manager | Running |        | Connect<br>Settings  |   |           | 00:05:42 |  |
|                         |         |        |                      |   |           |          |  |
|                         |         |        | Start                |   |           |          |  |
|                         |         |        | Checkpoint           |   |           |          |  |
|                         |         |        | Move                 |   |           |          |  |
|                         |         |        | Export               |   |           |          |  |
| <                       | _       | Rename |                      |   |           |          |  |
| Checkpoints             |         |        | Delete               |   |           |          |  |
| The sele                |         |        | Help                 |   | ckpoints. |          |  |

Stap 13. Klik op de nieuwe VM en klik vervolgens op Action > Start om de VM aan te zetten.

| E F  | FindIT Network Probe on CISCO - Virtual Machine Connection |              |                    |  |  |  |  |
|------|------------------------------------------------------------|--------------|--------------------|--|--|--|--|
| File | Action Media View                                          | Help         | _                  |  |  |  |  |
| 6.   | Ctrl+Alt+Delete                                            | Ctrl+Alt+End |                    |  |  |  |  |
|      | Start                                                      | Ctrl+S       |                    |  |  |  |  |
|      | Shut Down                                                  | Ctrl+D       |                    |  |  |  |  |
|      | Save                                                       | Ctrl+A       |                    |  |  |  |  |
|      | Pause                                                      | Ctrl+P       |                    |  |  |  |  |
|      | Reset                                                      | Ctrl+R       |                    |  |  |  |  |
|      | Checkpoint                                                 | Ctrl+N       |                    |  |  |  |  |
|      | Revert                                                     | Ctrl+E       | ndIT Network Probe |  |  |  |  |

#### De geïnstalleerde FindIT-netwerkproxy configureren

Nadat de implementatie is voltooid, volgt u de onderstaande stappen om de VM te configureren.

Stap 1. Meld u aan bij de console met de standaardgebruikersnaam en -wachtwoord: Cisco/cisco.

### FindITProbe login: **cisco** Password: **cisco**

U wordt gevraagd het wachtwoord voor de Cisco-account te wijzigen. Het DHCP IP-adres en het DHCP-beheeradres worden weergegeven.

| BusyBox              | v1.23.2                 | (2016-0               | 9-02 :         | 17:15:18           | CST) ł             | ouilt-           | in shel           | ll (ash)            |
|----------------------|-------------------------|-----------------------|----------------|--------------------|--------------------|------------------|-------------------|---------------------|
| <br><br>             | <br>_    <br>_    <br>_ |                       | <br> _<br> _   | <br>' ;            | <br>i              | <br> <br> <br>   | `;<br>`;          | <br>!<br>!          |
| FindIT<br>Powered    | Probe (:<br>d by Open   | L.0.1.16<br>NWrt CHA  | 301)<br>DS CAI | LMER (15           | .05, r4            | 17955)           | <del></del>       |                     |
| IP Addr<br>Enter     | ress: 192<br>'config_y  | 2.168.1.<br>vm' to ci | 102<br>hange   | Admini:<br>platfor | stratic<br>M setti | on GUI<br>ings a | : https<br>nd set | s://192.<br>a stati |
| Changing<br>New pass | g passwon<br>sword: _   | rd for c              | isco           |                    |                    |                  |                   |                     |

Opmerking: In dit voorbeeld is het IP-adres van FindIT Network Probe 192.168.1.102.

Stap 2. Voer het nieuwe wachtwoord in en voer het nogmaals in voor de Cisco-account.

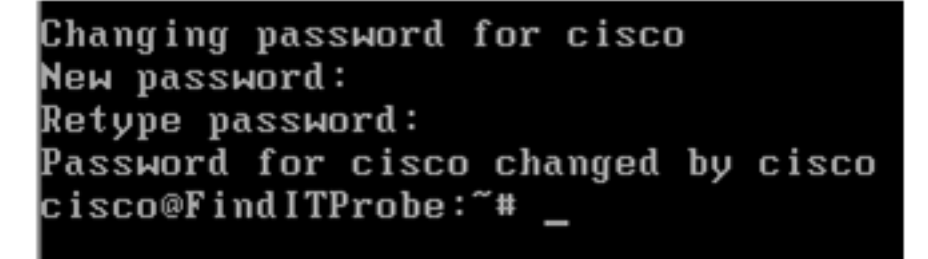

Stap 3. (Optioneel) Voer het opdracht iffig in om het IP-adres van de Product-ID van FindIT te vinden.

| cisco@Find | ITProbe:~# ifconfig                                 |
|------------|-----------------------------------------------------|
| eth0       | Link encan:Ethernet HWaddr 00:0C:29:6F:2E:DD        |
|            | inet addr:192.168.1.102 Bcast:192.168.1.255 Mask:   |
|            | ineto addr. fe0020c.23ff:fe6f:2edd/64 Scope:Link    |
|            | inet6 addr: fec0::20c:29ff:fe6f:2edd/64 Scope:Site  |
|            | UP BROADCAST RUNNING MULTICAST MTU:1500 Metric:1    |
|            | RX packets:149596 errors:0 dropped:0 overruns:0 fra |
|            | TX packets:205206 errors:0 dropped:0 overruns:0 car |
|            | collisions:0 txqueuelen:1000                        |
|            | RX bytes:26494354 (25.2 MiB) TX bytes:183876308 (1  |
|            |                                                     |
| 10         | Link encap:Local Loopback                           |
|            | inet addr:127.0.0.1 Mask:255.0.0.0                  |
|            | inet6 addr: ::1/128 Scope:Host                      |
|            | UP LOOPBACK RUNNING MTU:65536 Metric:1              |
|            | RX packets:73994 errors:0 dropped:0 overruns:0 fram |
|            | TX packets:73994 errors:0 dropped:0 overruns:0 carr |
|            | collisions:0 txqueuelen:0                           |
|            | RX bytes:33273411 (31.7 MiB) TX bytes:33273411 (31  |
|            |                                                     |

U hebt nu een FindIT-netwerkproxy op uw machine ingesteld.

Klik <u>hier</u> voor instructies om te leren hoe u de oorspronkelijke instellingen van de FindIT Network Probe-toets kunt configureren. Als u wilt leren hoe u de FindIT Network Probe kunt associëren met de FindIT Network Manager, klikt u <u>hier</u> voor instructies.